# FMC에서 문제 해결 Syslog를 전송하고 볼 디바 이스 구성

### 목차

| <u>소개</u>         |  |  |
|-------------------|--|--|
| <u>사전 요구 사항</u>   |  |  |
| <u>요구 사항</u>      |  |  |
| <u>사용되는 구성 요소</u> |  |  |
| <u>기능 개요</u>      |  |  |
| <u>구성</u>         |  |  |
| <u>구성 확인</u>      |  |  |

## 소개

이 문서에서는 진단 syslog 메시지를 FMC에 전송하고 Unified Event Viewer에서 볼 수 있도록 관리 되는 디바이스를 구성하는 방법에 대해 설명합니다.

## 사전 요구 사항

#### 요구 사항

다음 주제에 대한 지식을 보유하고 있으면 유용합니다. · Syslog 메시지 •FMC(Firepower Management Center) •FTD(Firepower Threat Defense)

#### 사용되는 구성 요소

이 문서의 정보는 다음 소프트웨어 및 하드웨어 버전을 기반으로 합니다.

· 이 문서는 모든 Firepower 플랫폼에 적용됩니다.

· 소프트웨어 버전 7.6.0을 실행하는 FTD(Secure Firewall Threat Defense Virtual)

· 소프트웨어 버전 7.6.0을 실행하는 FMC(Secure Firewall Management Center Virtual) 이 문서의 정보는 특정 랩 환경의 디바이스를 토대로 작성되었습니다. 이 문서에 사용된 모든 디바 이스는 초기화된(기본) 컨피그레이션으로 시작되었습니다. 현재 네트워크가 작동 중인 경우 모든 명령의 잠재적인 영향을 미리 숙지하시기 바랍니다.

### 기능 개요

Secure Firewall 7.6의 Unified Event Viewer 테이블에 새로운 Troubleshoot 이벤트 유형이 추가됩니다. 플랫폼 설정 syslog 로깅 컨피그레이션이 확장되었으며 VPN 로그만 전송하는 대신 LINA에서 생성한 진단 syslog 메시지를 FMC로 전송할 수 있습니다. 이 기능은 FMC 7.6.0과 호환되는 소프트웨어 버전을 실행하는 모든 FTD에서 구성할 수 있습니다. cdFMC에는 분석 도구가 없으므로

cdFMC는 지원되지 않습니다.

- All Logs(모든 로그) 옵션은 이벤트 볼륨으로 인한 긴급, 경고 및 위기 로그 레벨로 제한됩니다
- 이 트러블슈팅 로그는 디바이스에서 FMC로 전송된 모든 syslog를 표시합니다(VPN 또는 기 타).
- 문제 해결 로그는 FMC로 이동하며 Unified Event View(통합 이벤트 보기) 및 Devices(디바이 스) > Troubleshoot(문제 해결) > Troubleshooting Logs(문제 해결 로그) 아래에 표시됩니다.

## 구성

FMC Devices(FMC 디바이스) > Platform Settings(플랫폼 설정)로 이동하고 정책의 오른쪽 상단 모 서리에 있는 Edit(수정) 아이콘을 클릭합니다.

| uluulu F       | Firewall<br>Devices / F | l Management Center<br>Platform Settings |                | Q Search | Deploy                                              | <b>⊙∘ (</b> | ֎ | ?          | admin 🗸    |
|----------------|-------------------------|------------------------------------------|----------------|----------|-----------------------------------------------------|-------------|---|------------|------------|
|                |                         |                                          |                |          |                                                     |             | ( | Object N   | Management |
| Home           |                         |                                          |                |          |                                                     |             |   |            | New Policy |
| Overview       | v                       | Platform Settings                        | Device Type    |          | Status                                              |             |   |            |            |
| II<br>Analysis |                         | FTD1_platform_settings                   | Threat Defense |          | Targeting 1 device(s)<br>Up-to-date on all targeted | devices     |   | <b>₽</b> ⁄ | 5          |
| Policies       |                         |                                          |                |          |                                                     |             |   |            |            |
| Devices        |                         |                                          |                |          |                                                     |             |   |            |            |

플랫폼 설정 정책

Syslog > Logging Setup으로 이동합니다. Logging to Secure Firewall Management Center(Secure Firewall Management Center에 로깅)에서 세 가지 옵션을 볼 수 있습니다.

|             | FTD1_platform_se        | ettings                                                                                          | Save Cancel            |
|-------------|-------------------------|--------------------------------------------------------------------------------------------------|------------------------|
| Home        | Enter Description       |                                                                                                  |                        |
|             |                         |                                                                                                  | Policy Assignments (1) |
| Overview    |                         | Logging Setup Logging Destinations Email Setup Event Lists Rate Limit Syslog Settings Syslog Set | vers                   |
| ahl -       | ARP Inspection          | Basic Logging Settings                                                                           |                        |
| Analysis    | Banner                  | ✓ Enable logging                                                                                 |                        |
| Ø           | DNS                     | Enable logging on the failover standby unit                                                      |                        |
| Policies    | External Authentication | Send syslogs in EMBLEM format                                                                    |                        |
| 1           | Fragment Settings       | Send debug messages as syslogs                                                                   |                        |
| Devices     | HTTP Access             | Memory Size of the Internal Buffer (bytes)                                                       |                        |
|             | ICMP Access             | 4096                                                                                             |                        |
| •_=         | NetFlow                 | (4096-52428800)                                                                                  |                        |
| Objects     | SSH Access              | Logging to Secure Firewall Management Center                                                     |                        |
|             | SMTP Server             |                                                                                                  |                        |
| Integration | SNMP                    | Logging Level                                                                                    |                        |
|             | Sol                     | 2 - critical V                                                                                   |                        |
|             | Sysiog                  |                                                                                                  |                        |
|             | mieouts                 | FTP Server Information                                                                           |                        |
|             |                         | FTP server buffer wrap                                                                           |                        |

All Logs(모든 로그)를 선택하는 경우 사용 가능한 세 가지 로깅 레벨 중 하나를 선택할 수 있습니다. 긴급 상황, 경고, 위험 상황 등 모든 진단 syslog 메시지를 FMC(VPN 포함)로 전송합니다.

|             |                         |                                              |                                |             |                  |            |                 | Policy Assignments (1) |  |  |  |  |  |
|-------------|-------------------------|----------------------------------------------|--------------------------------|-------------|------------------|------------|-----------------|------------------------|--|--|--|--|--|
| Overview    |                         | Logging Setup                                | Logging Destinations           | Email Setup | Event Lists      | Rate Limit | Syslog Settings | Syslog Servers         |  |  |  |  |  |
| dd          | ARP Inspection          | Basic Logging                                | Settings                       |             |                  |            |                 |                        |  |  |  |  |  |
| Analysis    | Banner                  | Senable logging                              |                                |             |                  |            |                 |                        |  |  |  |  |  |
| 0           | DNS                     | Enable logging on the failover standby unit  |                                |             |                  |            |                 |                        |  |  |  |  |  |
| Policies    | External Authentication |                                              |                                |             |                  |            |                 |                        |  |  |  |  |  |
| 1           | Fragment Settings       | Send debug m                                 | Send debug messages as syslogs |             |                  |            |                 |                        |  |  |  |  |  |
| Devices     | HTTP Access             | Memory Size of the                           | e Internal Buffer (bytes)      |             |                  |            |                 |                        |  |  |  |  |  |
| 2011000     | ICMP Access             | 4096                                         |                                |             |                  |            |                 |                        |  |  |  |  |  |
| •_=         | NetFlow                 | (4096-52428800)                              |                                |             |                  |            |                 |                        |  |  |  |  |  |
| Objects     | SSH Access              | Logging to Secure Firewall Management Center |                                |             |                  |            |                 |                        |  |  |  |  |  |
|             | SMTP Server             | O off O AI                                   | Logs O VPN Logs                |             |                  |            |                 |                        |  |  |  |  |  |
| Integration | SNMP                    | Logging Level                                |                                |             |                  |            |                 |                        |  |  |  |  |  |
|             | Suclea                  | 2 - critical                                 | ~                              |             |                  |            |                 |                        |  |  |  |  |  |
|             | Timeouts                | 0 - emergencies                              |                                |             |                  |            |                 |                        |  |  |  |  |  |
|             | Time Synchronization    | 1 - slorte                                   |                                |             |                  |            |                 |                        |  |  |  |  |  |
|             |                         |                                              |                                |             |                  |            |                 |                        |  |  |  |  |  |
|             |                         | 2 - critical                                 |                                | Available   | Interface Groups | s C'       | Selec           | cted Interface Groups  |  |  |  |  |  |

사용 가능한 로깅 레벨

VPN Logs(VPN 로그)를 선택하는 경우 모든 로깅 레벨이 사용 가능하며 그 중 하나를 선택할 수 있 습니다.

|             |                         |                                                                                                    | Policy Assignments (1) |  |  |  |  |  |  |  |
|-------------|-------------------------|----------------------------------------------------------------------------------------------------|------------------------|--|--|--|--|--|--|--|
| Overview    |                         | Longing Setup Longing Destinations Email Setup Event Lists Pate Limit System Settings System Servers |                        |  |  |  |  |  |  |  |
|             | ARP Inspection          | Desire Langing Destinations Email Detup Event Lists Rate Emit Systog Detungs Systog Detvers          |                        |  |  |  |  |  |  |  |
| Analysis    | Banner                  | Basic Logging Settings                                                                               |                        |  |  |  |  |  |  |  |
|             | DNIC                    | C Enable logging                                                                                     |                        |  |  |  |  |  |  |  |
| 0           | DNS                     | Enable logging on the failover standby unit                                                          |                        |  |  |  |  |  |  |  |
| Policies    | External Authentication | Send syslogs in EMBLEM format                                                                        |                        |  |  |  |  |  |  |  |
|             | Fragment Settings       | Send debug messages as syslogs                                                                       |                        |  |  |  |  |  |  |  |
| =           | HTTP Access             | Memory Size of the Internal Buffer (bytes)                                                           |                        |  |  |  |  |  |  |  |
| Devices     | ICMP Access             | 4096                                                                                                 |                        |  |  |  |  |  |  |  |
|             | NetFlow                 | (4096-52428800)                                                                                      |                        |  |  |  |  |  |  |  |
| Objects     | SSH Access              |                                                                                                    |                        |  |  |  |  |  |  |  |
|             | SMTP Server             | Logging to Secure Firewall Management Center                                                         |                        |  |  |  |  |  |  |  |
| ÷-          | SNMP                    | Off All Logs OVPN Logs                                                                               |                        |  |  |  |  |  |  |  |
| Integration | SSL                     | Logging Level                                                                                        |                        |  |  |  |  |  |  |  |
|             | Syslog                  | 3 - errors V                                                                                         |                        |  |  |  |  |  |  |  |
|             | Timeouts                | 0 - emergencies                                                                                      |                        |  |  |  |  |  |  |  |
|             | Time Synchronization    | 1 - alerts                                                                                           |                        |  |  |  |  |  |  |  |
|             | Time Zone               | 2 - critical Available Interface Groups                                                              |                        |  |  |  |  |  |  |  |
|             | UCAPL/CC Compliance     | 3 - errors                                                                                           |                        |  |  |  |  |  |  |  |
|             | Performance Profile     | 4 - warnings                                                                                         |                        |  |  |  |  |  |  |  |
|             |                         | 5 - notifications                                                                                    |                        |  |  |  |  |  |  |  |
|             |                         |                                                                                                    |                        |  |  |  |  |  |  |  |
|             |                         | 6 - international                                                                                    |                        |  |  |  |  |  |  |  |
|             |                         | 7 - debugging                                                                                        |                        |  |  |  |  |  |  |  |
|             |                         |                                                                                                    |                        |  |  |  |  |  |  |  |

사용 가능한 로깅 레벨

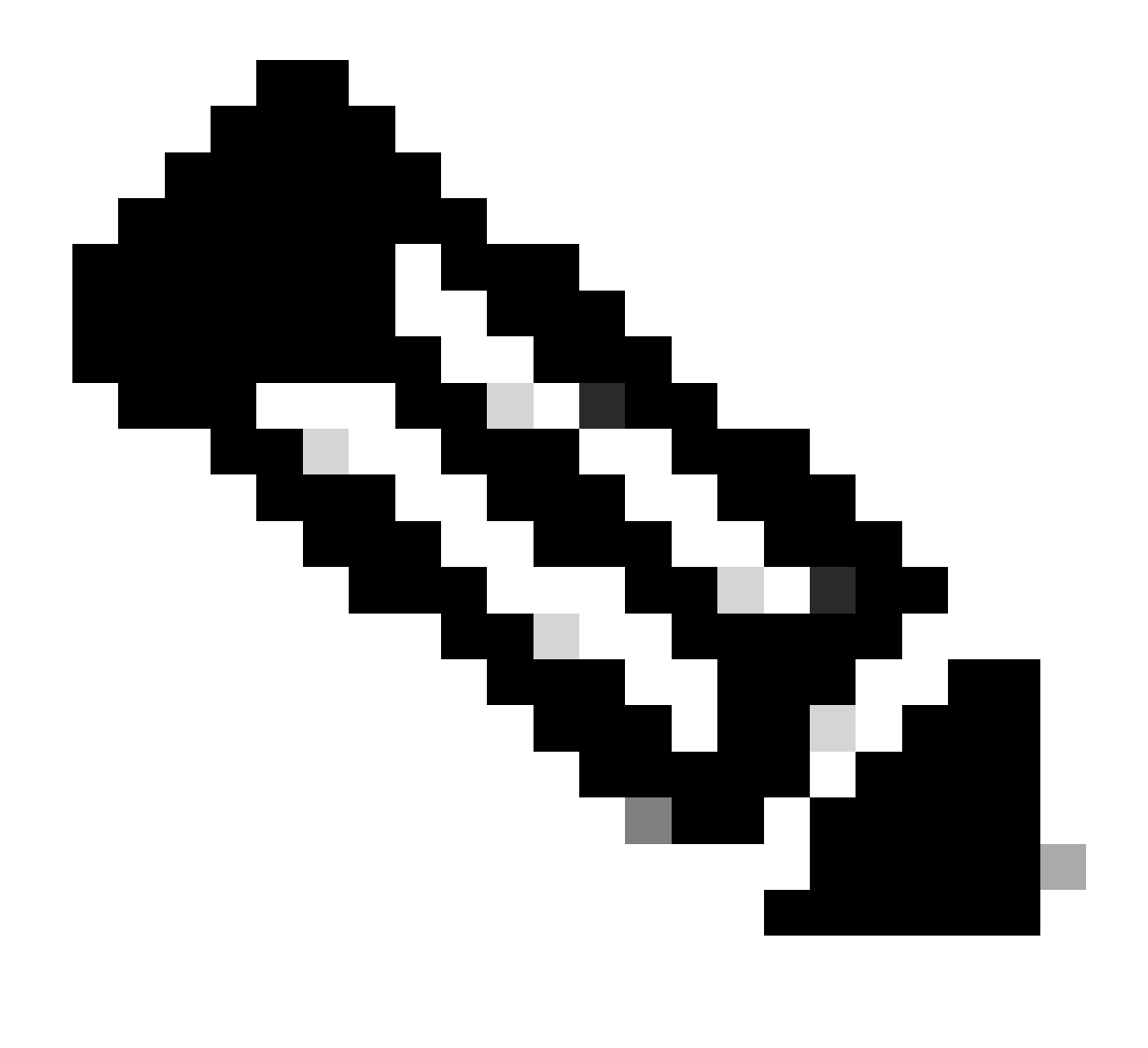

참고: Site-to-Site 또는 원격 액세스 VPN을 사용하여 디바이스를 구성하면 기본적으로 VPN syslog를 관리 센터에 전송할 수 있습니다. VPN 로그 이외의 모든 syslog를 FMC로 보 내도록 All Logs(모든 로그)로 변경할 수 있습니다.

이러한 로그는 Devices(디바이스) > Troubleshoot(문제 해결) > Troubleshooting Logs(문제 해결 로 그)에서 액세스할 수 있습니다.

| .ılı.ılı.<br>cısco | Firewal<br>Devices / | II Mana<br>Troubles | agen<br>:hoot /  | nent Center<br>Troubleshooting Logs            |                   | Q Search                                                     | Deploy                                 | <b>⊙∘ </b>                         | @ (                |                    | admin 🗸                  |
|--------------------|----------------------|---------------------|------------------|------------------------------------------------|-------------------|--------------------------------------------------------------|----------------------------------------|------------------------------------|--------------------|--------------------|--------------------------|
| Home               | 9                    |                     |                  |                                                |                   | Boo                                                          | okmark This Page   Create Repor<br>20. | rt   Dashboard  <br>25-01-15 15:33 | View B<br>:00 - 20 | ookmark<br>25-01-1 | s   Search<br>6 16:49:00 |
| Overvi             | No<br>B <b>W</b>     | Search              | Constr<br>/iew o | raints (Edit Search)<br>f Troubleshooting Logs | ]                 |                                                              |                                        |                                    |                    |                    | 51800                    |
| lil<br>Analys      | is                   |                     |                  | ↓ Time ×                                       | Severity $\times$ | Message ×                                                    | Message Class 🛛 🗡                      | Usernam                            | e ×                | Devic              | e ×                      |
| Policie            | s                    | ÷                   |                  | 2025-01-15 19:59:43                            | Alert             | (Primary) No response from other firewall (reason code = 4). | . ha                                   |                                    |                    | FTD1               |                          |
| 1                  |                      | ÷                   |                  | 2025-01-15 19:59:27                            | Alert             | (Secondary) Disabling failover.                              | ha                                     |                                    |                    | FTD2               |                          |
| Devie              |                      | +                   |                  | 2025-01-15 19:59:13                            | Alert             | (Primary) No response from other firewall (reason code = 3). | ha ha                                  |                                    |                    | FTD1               |                          |
| Device             | 15                   | ÷                   |                  | 2025-01-15 19:49:12                            | Alert             | (Primary) No response from other firewall (reason code = 3). | ha                                     |                                    |                    | FTD1               |                          |
| •<br>_             |                      | +                   |                  | 2025-01-15 19:43:28                            | Alert             | (Secondary) Switching to OK.                                 | ha                                     |                                    |                    | FTD2               |                          |
| Objec              | ts                   | +                   |                  | 2025-01-15 19:42:58                            | Alert             | (Primary) No response from other firewall (reason code = 4). | ha                                     |                                    |                    | FTD1               |                          |
| <b>.</b>           |                      | +                   |                  | 2025-01-15 19:42:54                            | Alert             | (Secondary) No response from other firewall (reason code =   | 4). ha                                 |                                    |                    | FTD2               |                          |
| Integrat           | ion                  | ÷                   |                  | 2025-01-15 19:42:25                            | Alert             | (Primary) No response from other firewall (reason code = 4). | . ha                                   |                                    |                    | FTD1               |                          |
|                    |                      | +                   |                  | 2025-01-15 19:41:52                            | Alert             | (Secondary) Switching to ACTIVE - HELLO not heard from pe    | eer. ha                                |                                    |                    | FTD2               |                          |
|                    |                      | +                   |                  | 2025-01-15 19:41:52                            | Alert             | (Secondary) No response from other firewall (reason code =   | 4). ha                                 |                                    |                    | FTD2               |                          |
|                    |                      | +                   |                  | 2025-01-15 19:41:51                            | Alert             | (Secondary) Switching to OK.                                 | ha                                     |                                    |                    | FTD2               |                          |
|                    |                      | ÷                   |                  | 2025-01-15 19:41:50                            | Alert             | (Secondary) Switching to OK.                                 | ha                                     |                                    |                    | FTD2               |                          |

문제 해결 로그의 표 보기

이제 Unified Event Viewer 페이지에서 새 문제 해결 보기 탭을 사용할 수 있습니다. 이러한 이벤트 를 보려면 Analysis > Unified Events > Troubleshooting으로 이동합니다.

| Gisco Analysis | all Management Cente<br>/ Unified Events | r                            |        | Q Search |                | Deploy 💽 🔮                               | @ @   :                      | admin 🗸    |
|----------------|------------------------------------------|------------------------------|--------|----------|----------------|------------------------------------------|------------------------------|------------|
| Home           | Events                                   | g                            |        |          |                |                                          |                              |            |
|                | Q Search                                 |                              |        |          |                |                                          | ☆⊗                           | Refresh    |
| Overview       | \$14 <b>60 00</b>                        | 👬 0 👌 14 events              |        |          |                | 2025-01-16 15:33:4<br>2025-01-16 16:49:4 | 4 IST<br>4 IST <b>1h 16m</b> | Go Live    |
| ant            | Time                                     | Event Type                   | Action | Reason   | Source IP      | Destination IP                           | Source<br>ICMP T             | Ро<br>Туре |
| Analysis       | > 2025-01-16 16:49:27                    | S Connection                 | Block  |          | 198.51.100.178 | 192.0.2.171                              | 2906 /                       | tcp        |
| 0              | > 2025-01-16 16:48:37                    | S Connection                 | Block  |          | 198.51.100.134 | 192.0.2.171                              | 9025 /                       | tcp :      |
| Policies       | > 2025-01-16 16:47:17                    | S Connection                 | Allow  |          | 203.0.113.234  | 192.0.2.51                               | 8902 /                       | tcp        |
|                | > 2025-01-16 16:46:17                    | S Connection                 | Allow  |          | 203.0.113.149  | 198.51.100.27                            | 6789 /                       | tcp        |
| Devices        | > 2025-01-16 16:43:58                    | $\Leftrightarrow$ Connection | Block  |          | 192.0.2.214    | 203.0.113.139                            | 8080 /                       | tcp        |
| Devices        | > 2025-01-16 16:43:25                    | S Connection                 | Block  |          | 192.0.2.214    | 198.51.100.71                            | 8080 /                       | tcp        |
| <b>*</b> =     | > 2025-01-16 16:40:48                    | S Connection                 | Allow  |          | 198.51.100.111 | 203.0.113.66                             | 8 (Echo                      | Re         |
| Objects        | > 2025-01-16 16:39:32                    | $\Leftrightarrow$ Connection | Allow  |          | 198.51.100.145 | 203.0.113.186                            | 8 (Echo                      | Re         |
|                | > 2025-01-16 16:37:38                    | S Connection                 | Block  |          | 198.51.100.39  | 192.0.2.176                              | 7413 / 1                     | tcp :      |
| Integration    | > 2025-01-16 16:36:28                    | S Connection                 | Block  |          | 203.0.113.75   | 198.51.100.112                           | 8421/                        | tcp :      |
|                | > 2025-01-16 16:35:22                    | $\Leftrightarrow$ Connection | Allow  |          | 203.0.113.153  | 192.0.2.132                              | 9876 /                       | tcp :      |
|                | > 2025-01-16 16:33:10                    | S Connection                 | Block  |          | 198.51.100.49  | 192.0.2.63                               | 3692 /                       | tcp        |
|                | > 2025-01-16 16:32:10                    | S Connection                 | Allow  |          | 198.51.100.95  | 203.0.113.99                             | 8 (Echo                      | Re         |
|                | > 2025-01-16 16:31:15                    | $\Leftrightarrow$ Connection | Allow  |          | 192.0.2.25     | 203.0.113.249                            | 1234 /                       | tcp :      |

문제 해결 보기

이 탭으로 전환하면 테이블에 새 이벤트 유형이 표시됩니다. 다른 유형과 마찬가지로 Troubleshooting 뷰의 중심이므로 뷰에서 추가하거나 제거할 수 없습니다.

| .ılı.ılı.<br>cısco | Firewa<br>Analysis / | ll Ma<br>Unifie | nagement Center<br>d Events | ·                 |           | Q Search |        | Deploy  | ୁତ∘େ 🔮 ଉୂ                                  | 0         | admin 🗸   |
|--------------------|----------------------|-----------------|-----------------------------|-------------------|-----------|----------|--------|---------|--------------------------------------------|-----------|-----------|
| Hom                | ie                   | Ever            | nts Troubleshooting         |                   |           |          |        |         |                                            |           |           |
|                    | [                    | Q (             | Event Type Troubleshoot     | ting +            |           |          |        |         |                                            | $\otimes$ | Refresh   |
| Overv              | iew                  | * 399           | 5 6 0 1                     | 🗅 🔺 🗄 399 events  |           |          |        | Po Po   | 2025-01-15 15:33:44<br>2025-01-16 16:49:44 | IST 1d 1h | • Go Live |
|                    |                      |                 | Time                        | Event Type        | Source IP | Device   | Domain | Messag  | ge                                         | Message   | Clas:     |
| Analy              | sis                  | ,               | 2025-01-15 19:59:43         | * Troubleshooting |           | FTD1     | Global | (Primar | v) No response f                           | ha        |           |
|                    |                      | >               | 2025-01-15 19:59:27         | * Troubleshooting |           | FTD2     | Global | (Secon  | darv) Disabling f                          | ha        |           |
| Polici             | es                   | >               | 2025-01-15 19:59:13         | * Troubleshooting |           | FTD1     | Global | (Primar | y) No response f                           | ha        | -         |
|                    |                      | >               | 2025-01-15 19:49:12         | * Troubleshooting |           | FTD1     | Global | (Primar | y) No response f                           | ha        |           |
|                    |                      | >               | 2025-01-15 19:43:28         | * Troubleshooting |           | FTD2     | Global | (Secon  | dary) Switching t                          | ha        |           |
| Devic              | es                   | >               | 2025-01-15 19:42:58         | * Troubleshooting |           | FTD1     | Global | (Primar | y) No response f                           | ha        |           |
| •=                 |                      | >               | 2025-01-15 19:42:54         | * Troubleshooting |           | FTD2     | Global | (Secon  | dary) No respon                            | ha        | 1         |
| Objec              | ets                  | >               | 2025-01-15 19:42:25         | * Troubleshooting |           | FTD1     | Global | (Primar | y) No response f                           | ha        |           |
|                    |                      | >               | 2025-01-15 19:41:52         | * Troubleshooting |           | FTD2     | Global | (Secon  | dary) No respon                            | ha        |           |
| Integra            | tion                 | >               | 2025-01-15 19:41:52         | * Troubleshooting |           | FTD2     | Global | (Secon  | dary) Switching t                          | ha        |           |
|                    |                      | >               | 2025-01-15 19:41:51         | * Troubleshooting |           | FTD2     | Global | (Secon  | dary) Switching t                          | ha        |           |
|                    |                      | >               | 2025-01-15 19:41:50         | * Troubleshooting |           | FTD2     | Global | (Secon  | dary) Switching t                          | ha        |           |
|                    |                      | >               | 2025-01-15 19:41:50         | * Troubleshooting |           | FTD1     | Global | (Primar | y) No response f                           | ha        |           |
|                    |                      | >               | 2025-01-15 19:41:49         | * Troubleshooting |           | FTD2     | Global | (Secon  | dary) Switching t                          | ha        |           |
|                    |                      | >               | 2025-01-15 19:41:48         | * Troubleshooting |           | FTD2     | Global | (Secon  | dary) Switching t                          | ha        |           |

문제 해결 이벤트 유형

#### 다른 이벤트 유형은 이 트러블슈팅 보기에서 계속 추가 및 제거할 수 있습니다. 이렇게 하면 진단 로 그를 다른 이벤트 데이터와 함께 볼 수 있습니다.

| uludu. Fi   | rewall I<br>alysis / Ur | Ma<br>nifie                                               | nagement Center<br>d Events |                    |                |        | Q Search | Deploy | <u>o</u> o 🚱                     | Ø                | 0       | adm      | nin ~   |
|-------------|-------------------------|-----------------------------------------------------------|-----------------------------|--------------------|----------------|--------|----------|--------|----------------------------------|------------------|---------|----------|---------|
| Home        | Events Troubleshooting  |                                                           |                             |                    |                |        |          |        |                                  |                  |         |          |         |
|             |                         | Q × Event Type Troubleshooting Connection × Intrusion × + |                             |                    |                |        |          |        |                                  |                  |         |          | efresh  |
| Overview    | *                       | 399                                                       | 5 14 6 00                   | 🗅 🐞 🗄 413 event    | S              |        |          |        | 2025-01-15 15:<br>2025-01-16 16: | 33:44  <br>49:44 | ST 1d 1 | h • G    | So Live |
| ald         |                         |                                                           | Time                        | Event Type         | Source IP      | Device | Domain   | Ме     | ssage                            |                  | Messa   | ge Clas: | ŧ ()]]] |
| Analysis    |                         | >                                                         | 2025-01-16 16:40:48         | S Connection       | 198.51.100.111 | FTD1   | Global   |        |                                  |                  |         |          | 1       |
| 0           |                         | >                                                         | 2025-01-16 16:39:32         | S Connection       | 198.51.100.145 | FTD1   | Global   |        |                                  |                  |         |          | 1       |
| Policies    |                         | >                                                         | 2025-01-16 16:37:38         | S Connection       | 198.51.100.39  | FTD1   | Global   |        |                                  |                  |         |          | 1       |
|             |                         | >                                                         | 2025-01-16 16:36:28         | S Connection       | 203.0.113.75   | FTD1   | Global   |        |                                  |                  |         |          | 1       |
| Devices     |                         | >                                                         | 2025-01-16 16:35:22         | S Connection       | 203.0.113.153  | FTD1   | Global   |        |                                  |                  |         |          | 1       |
|             |                         | >                                                         | 2025-01-16 16:33:10         | S Connection       | 198.51.100.49  | FTD1   | Global   |        |                                  |                  |         |          | +       |
| <b>•</b> =  |                         | >                                                         | 2025-01-16 16:32:10         | S Connection       | 198.51.100.95  | FTD1   | Global   |        |                                  |                  |         |          | 1       |
| Objects     |                         | >                                                         | 2025-01-16 16:31:15         | S Connection       | 192.0.2.25     | FTD1   | Global   |        |                                  |                  |         |          | 1       |
| A.          |                         | >                                                         | 2025-01-15 19:59:43         | * Troubleshooting  |                | FTD1   | Global   | (Pri   | mary) No respons                 | e f              | ha      |          |         |
| Integration |                         | >                                                         | 2025-01-15 19:59:27         | * Troubleshooting  |                | FTD2   | Global   | (Se    | condary) Disablin                | g f              | ha      |          |         |
|             |                         | >                                                         | 2025-01-15 19:59:13         | * Troubleshooting  |                | FTD1   | Global   | (Pri   | mary) No respons                 | e f              | ha      |          |         |
|             |                         | >                                                         | 2025-01-15 19:49:12         | * Troubleshooting  |                | FTD1   | Global   | (Pri   | mary) No respons                 | e f              | ha      |          |         |
|             |                         | >                                                         | 2025-01-15 19:43:28         | * Troubleshooting  |                | FTD2   | Global   | (Se    | condary) Switchir                | ıg t             | ha      |          |         |
|             |                         | >                                                         | 2025-01-15 19:42:58         | * Troubleshooting  |                | FTD1   | Global   | (Pri   | mary) No respons                 | e f              | ha      |          |         |
|             |                         | •                                                         | 101E 01 1E 10-41-E4         | ** Tranklashasting |                | CTD0   | Clobal   | 10-    | andara) No roon                  | ~~               | ha      |          |         |

기타 이벤트 유형

구성 확인

FMC GUI에서 컨피그레이션을 완료하면 FTD CLI에서 show running-config logging 및 show logging 명령을 CLISH 또는 LINA 모드로 실행하여 확인할 수 있습니다.

| FTD | 1# show  | running-  | -config logging                         |
|-----|----------|-----------|-----------------------------------------|
| log | ging ena | able      |                                         |
| loq | ging tir | nestamp   |                                         |
| log | ging lis | st MANAGE | ER_ALL_SYSLOG_EVENT_LIST level critical |
| loq | ging but | ffered er | rrors                                   |
| log | ging FM( | C MANAGEF | R ALL SYSLOG EVENT LIST                 |
| log | ging dev | vice-id h | nostname                                |
| log | ging per | rmit-host | tdown                                   |
| no  | logging  | message   | 106015                                  |
| no  | logging  | message   | 313001                                  |
| no  | logging  | message   | 313008                                  |
| no  | logging  | message   | 106023                                  |
| no  | logging  | message   | 710003                                  |
| no  | logging  | message   | 302015                                  |
| no  | logging  | message   | 302014                                  |
| no  | logging  | message   | 302013                                  |
| no  | logging  | message   | 302018                                  |
| no  | logging  | message   | 302017                                  |
| no  | logging  | message   | 302016                                  |
| no  | logging  | message   | 302021                                  |
| no  | logging  | message   | 302020                                  |

FTD CLI 명령

| FTD1# show logging                                                  |  |  |  |  |  |  |  |  |
|---------------------------------------------------------------------|--|--|--|--|--|--|--|--|
| yslog logging: enabled                                              |  |  |  |  |  |  |  |  |
| Facility: 20                                                        |  |  |  |  |  |  |  |  |
| Timestamp logging: enabled                                          |  |  |  |  |  |  |  |  |
| Timezone: disabled                                                  |  |  |  |  |  |  |  |  |
| Logging Format: disabled                                            |  |  |  |  |  |  |  |  |
| Hide Username logging: enabled                                      |  |  |  |  |  |  |  |  |
| Standby logging: disabled                                           |  |  |  |  |  |  |  |  |
| Debug-trace logging: disabled                                       |  |  |  |  |  |  |  |  |
| Console logging: disabled                                           |  |  |  |  |  |  |  |  |
| Monitor logging: disabled                                           |  |  |  |  |  |  |  |  |
| Buffer logging: level errors, 45 messages logged                    |  |  |  |  |  |  |  |  |
| Trap logging: disabled                                              |  |  |  |  |  |  |  |  |
| Permit-hostdown logging: enabled                                    |  |  |  |  |  |  |  |  |
| History logging: disabled                                           |  |  |  |  |  |  |  |  |
| Device ID: hostname "FTD1"                                          |  |  |  |  |  |  |  |  |
| Mail logging: disabled                                              |  |  |  |  |  |  |  |  |
| ASDM logging: disabled                                              |  |  |  |  |  |  |  |  |
| FMC logging: list MANAGER ALL SYSLOG EVENT LIST, 45 messages logged |  |  |  |  |  |  |  |  |

FTD CLI 명령

이 번역에 관하여

Cisco는 전 세계 사용자에게 다양한 언어로 지원 콘텐츠를 제공하기 위해 기계 번역 기술과 수작업 번역을 병행하여 이 문서를 번역했습니다. 아무리 품질이 높은 기계 번역이라도 전문 번역가의 번 역 결과물만큼 정확하지는 않습니다. Cisco Systems, Inc.는 이 같은 번역에 대해 어떠한 책임도 지지 않으며 항상 원본 영문 문서(링크 제공됨)를 참조할 것을 권장합니다.